## Ward 41- Antenatal Admission Process for Badger

Once Patient is admitted on e-Record, the admission message/note will come through to Badgernet for you to complete

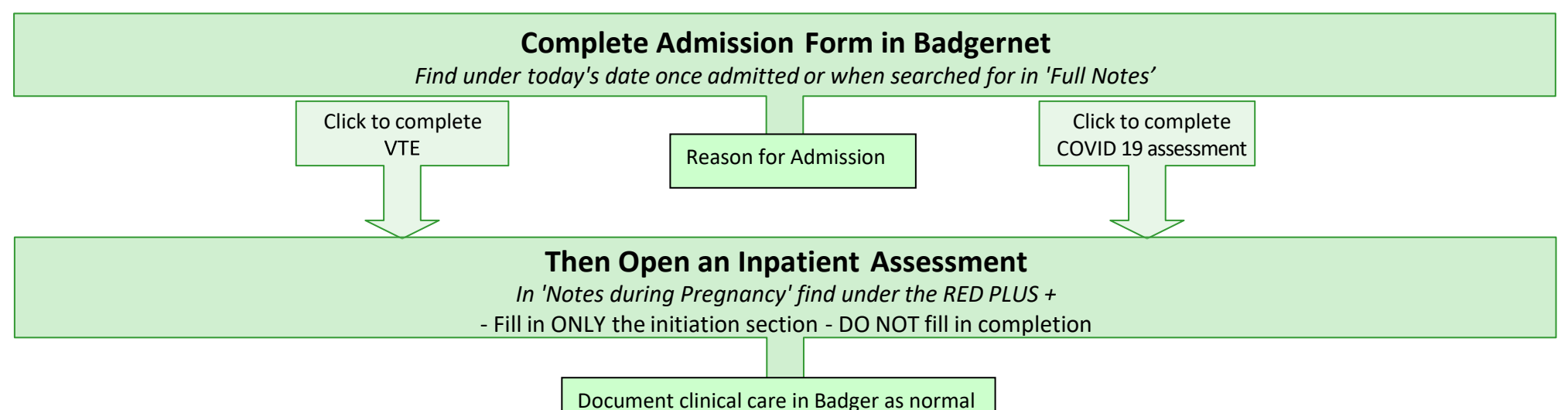

## Ward 41- Antenatal Discharge Process for Badger

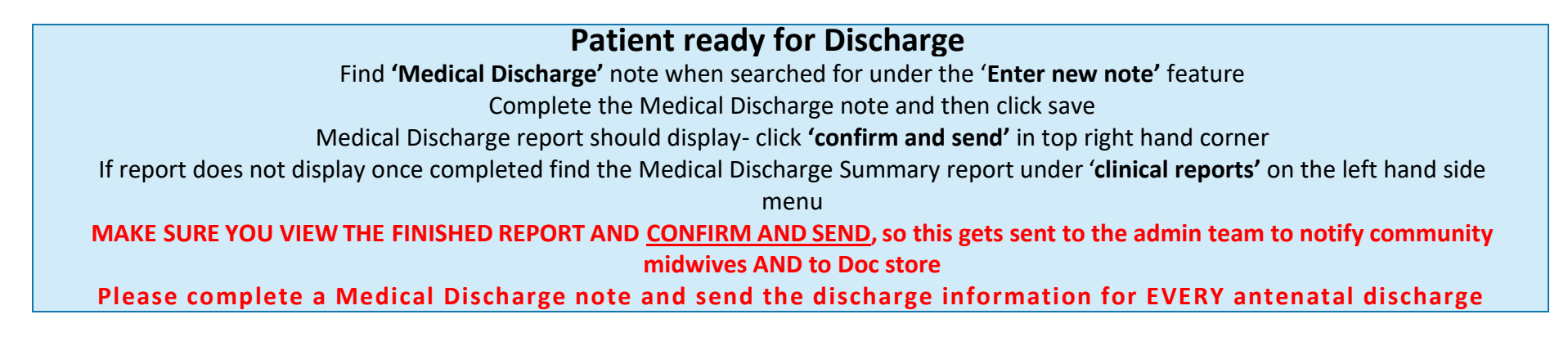